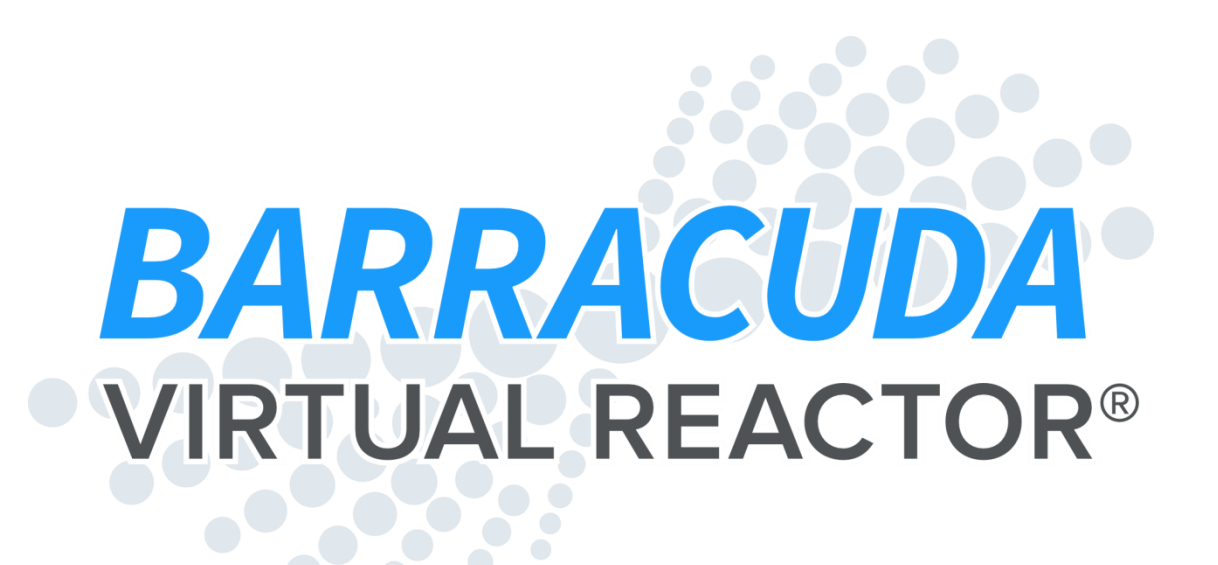

# **16-GPU Release Guide**

September 2013

CPFD Software LLC 10899 Montgomery Blvd. NE, Suite A Albuquerque, NM 87111 +1.505.275.3849 www.cpfd-software.com

C fd COMPUTATIONAL PARTICLE FLUID DYNAMICS

**CPFD CONFIDENTIAL** 

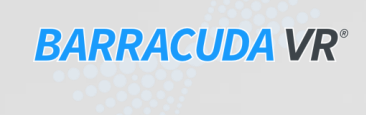

#### Contents

| • | General overview                                                                                                    | р. З                    |  |  |  |  |  |  |
|---|----------------------------------------------------------------------------------------------------|-------------------------|--|--|--|--|--|--|
| • | GPU parallel acceleration                                                                                                    |                         |  |  |  |  |  |  |
| • | <ul> <li>Particle-Fluid Physics</li> <li>Blended acceleration model</li> <li>User-defined drag model</li> <li>Agglomeration model</li> </ul> | p. 13<br>p. 15<br>p. 22 |  |  |  |  |  |  |
| • | <ul> <li>Chemistry</li> <li>Conversion terms in chemistry</li> <li>Particle Age factor</li> <li>Shrinking core model</li> </ul>              | p. 23<br>p. 26<br>p. 28 |  |  |  |  |  |  |
| • | <ul> <li>GUI</li> <li>Post-processor toggling: GMV / EnSight</li> <li>Plot manager</li> <li>Setup grid keyboard shortcuts</li> </ul>         | p. 32<br>p. 33<br>p. 35 |  |  |  |  |  |  |
| • | GMV Output data                                                                                                    | p. 36                   |  |  |  |  |  |  |

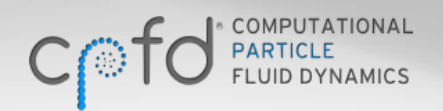

#### **CPFD CONFIDENTIAL**

## **General Overview**

- This Release Guide presents an overview of the advanced features in Barracuda VR 16-GPU.
- These major features include:
  - Solver efficiency improvements to reduce calculation time
  - Parallel computations on a GPU card 'desktop supercomputer'
  - Blended acceleration model for interpenetration contact force
  - User-defined drag models
  - Support for chemical reaction conversion terms
  - A discrete particle shrinking core model for chemistry
  - A Barracuda plot manager
  - Other GUI and usability improvements

## **GPU Parallel Acceleration**

- Graphics processing unit (GPU) on video cards or dedicated GPU cards are designed for very fast parallel calculations.
- GPU cards are increasingly being added to desktop computers to create "desktop supercomputers" for computational fluid dynamics.
- Barracuda VR 16-GPU contains significant solver efficiency improvements including parallelization on an onboard NVIDIA GPU card (Initially Linux systems only, separate license required).
  - Note that this is a first release of a GPU-enabled solver. Additional speed-ups are anticipated for future releases.
- This results in a significant acceleration of the calculation rate for simulations.

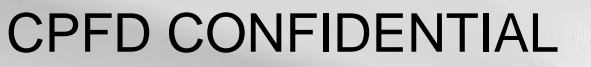

# **GPU Parallel Acceleration Speed-Up Examples**

- CPFD Software has run timing tests on many different types of systems that are typical of a variety of Barracuda applications. The timing results show significant speed-up across all problems.
- It is important to keep the following in mind when discussing problem speed-up statistics:
  - The speed-up is problem-dependent, and a function of model size, computational particle count, and problem physics. For example, a large reacting system will likely have different speed-up than a small isothermal system. Problems with more computational particles may have a greater speedup than similar problems with fewer computational particles. Very small problems may not see any speed-up.
  - The speed-up depends on the speed of both CPU and GPU.
- The plots on the following slides are all based on the same data. The different speedup descriptions are included here because each is useful in different circumstances.

# **Absolute Run-Time Results**

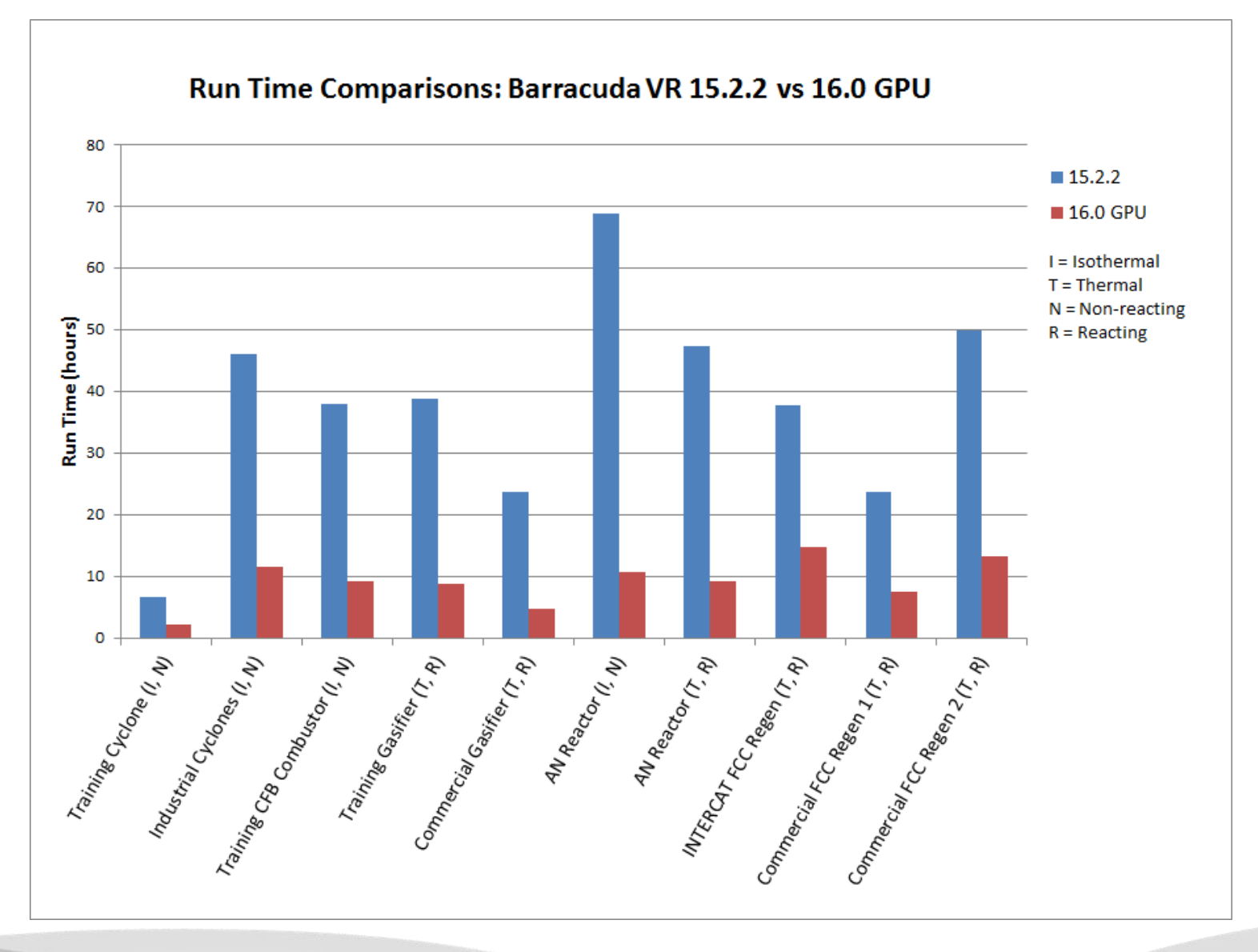

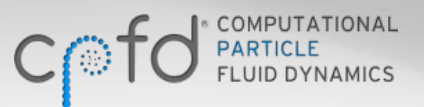

**CPFD CONFIDENTIAL** 

6

# **Normalized Run-Time Results**

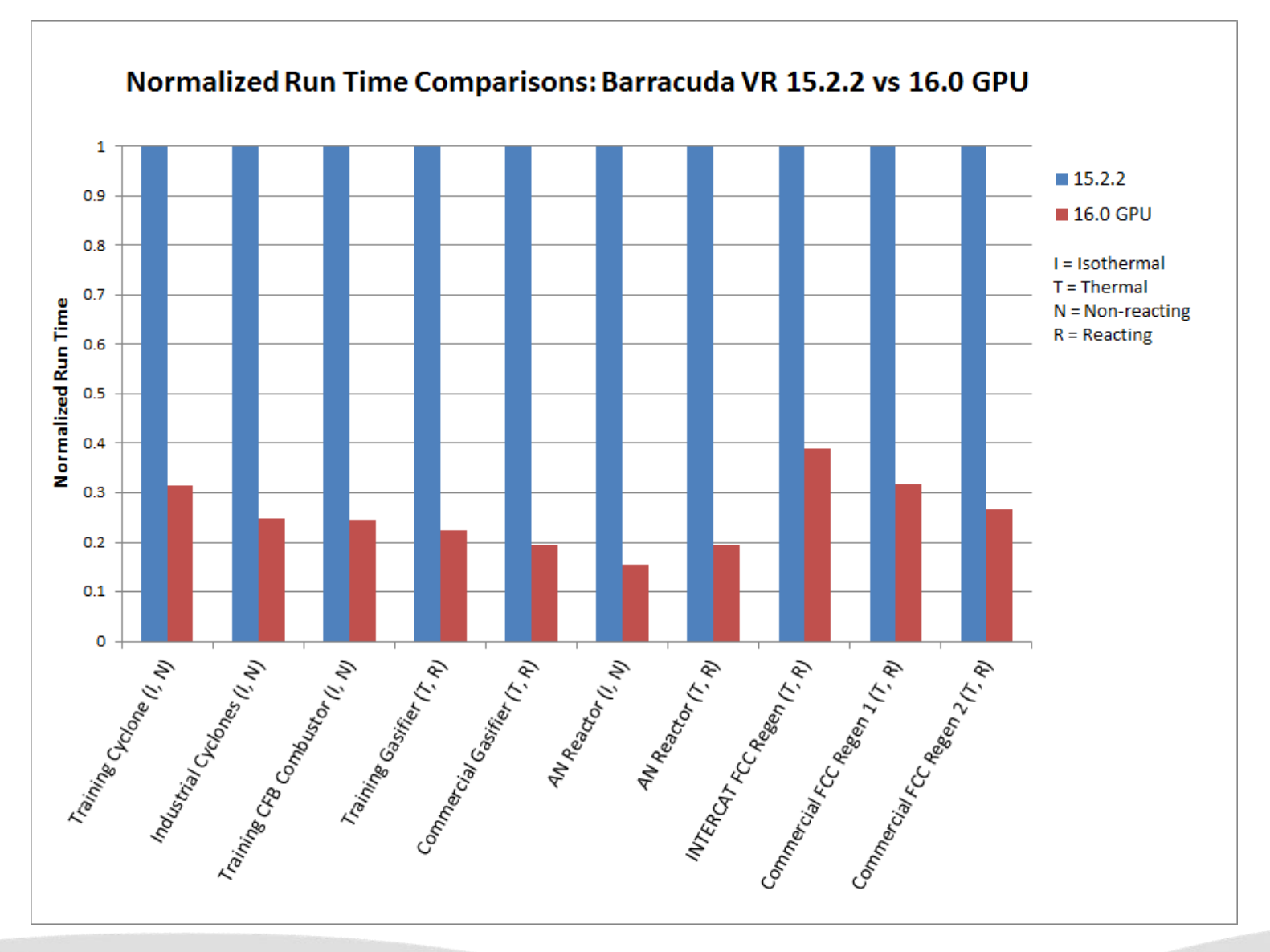

7

C for the second second

CPFD CONFIDENTIAL

# **Speed-up Factor**

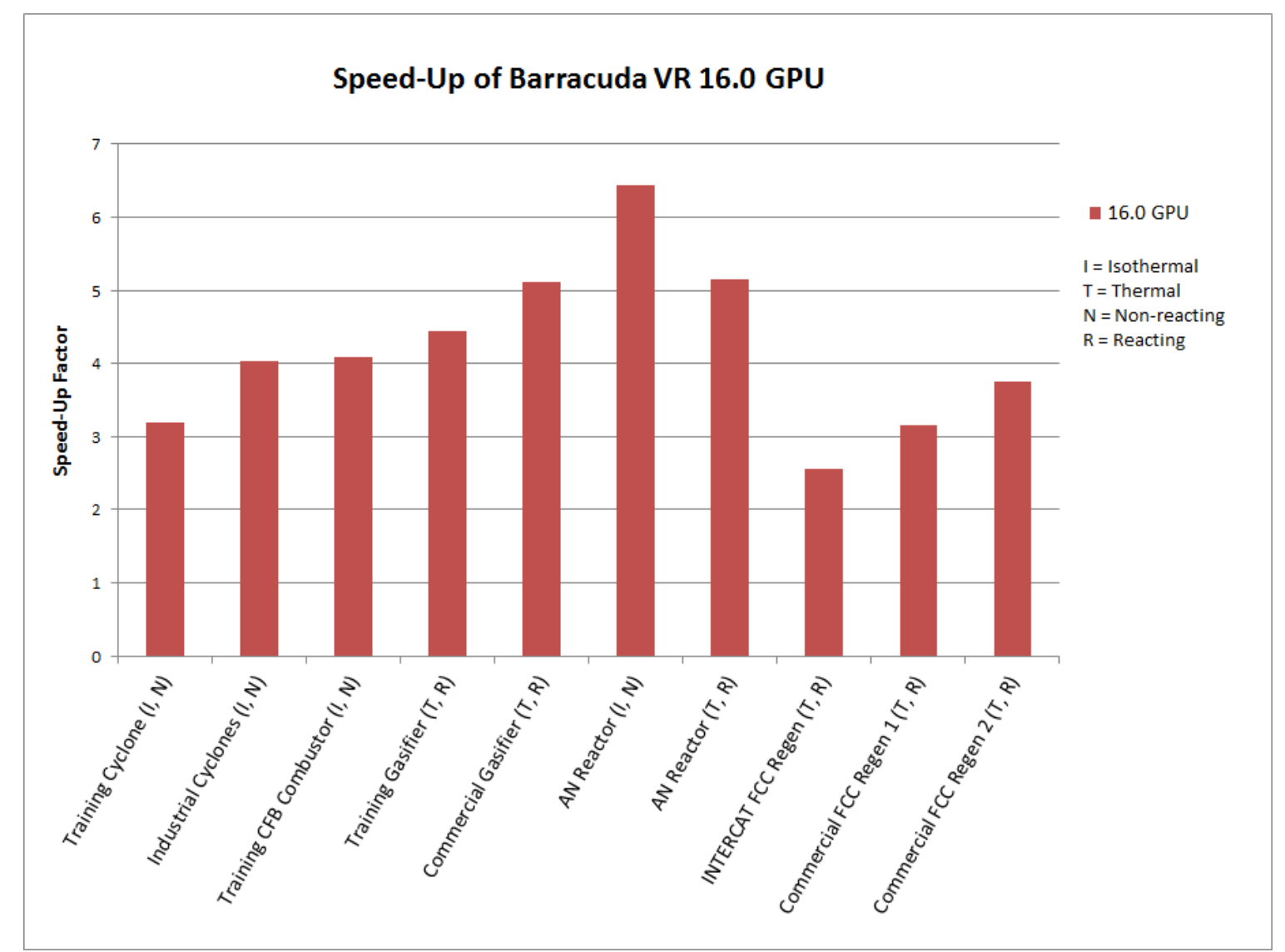

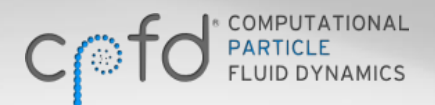

CPFD CONFIDENTIAL

8

# **Speed-up Percentage**

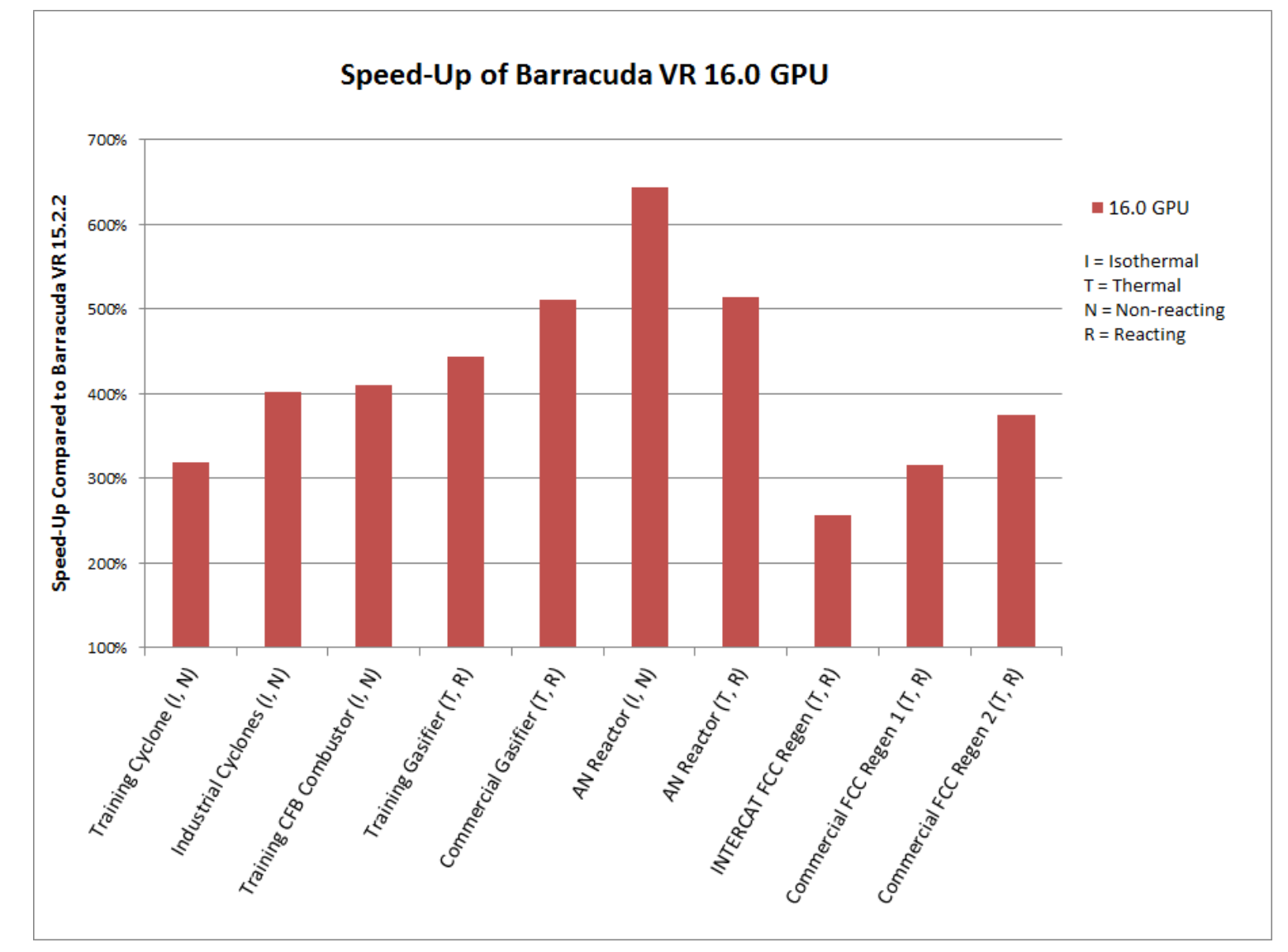

9

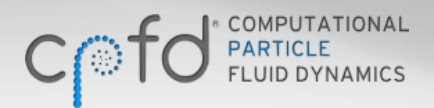

CPFD CONFIDENTIAL

# Controlling GPU Device Usage from the Command-Line

- From the command line, GPU acceleration is enabled by default. The user will be prompted to select a GPU when multiple are available
- The -d[0-3] flag can be used to run the calculation on a specific device
   cpfd.x myproject.prj -d2 (will run on CUDA device with id 2)

• The -dauto flag can be used to run the calculation on the first available GPU with enough memory

```
cpfd.x myproject.prj -dauto
```

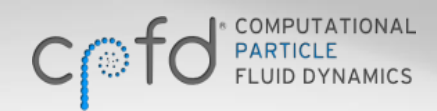

CPFD CONFIDENTIAL

10

RARRACINA VR

### **GPU Hardware Considerations**

- For the GPU acceleration to be effective, the simulation must fit on the GPU card's on-board memory. For reference, a calculation with 300,000 cells and 7 million particles nearly requires 4 GB of memory for basic calculation (no chemistry, no thermal). If GPU memory is exhausted during a calculation, Barracuda VR 16-GPU performance will likely be significantly hindered.
- Recommended GPU cards: <u>NVIDIA GeForce GTX TITAN</u>, <u>NVIDIA Tesla K20</u>, or better with CUDA Compute Capability of 3.0 and at least 5 GB of GPU RAM.
- Minimum GPU requirements: NVIDIA GPU with CUDA Compute Capability of 2.0 and 4 GB of GPU RAM. NVIDIA driver is required for GPU acceleration. CPFD has prepared an NVIDIA Driver Install Guide to assist customers.
- CPFD offers turn-key workstations fully configured for Barracuda VR 16-GPU with GPU acceleration. Contact <u>sales@cpfd-software.com</u> for more details.

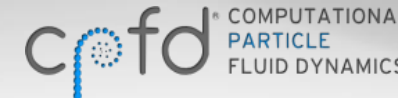

# **Multiple Calculations and GPUs**

- Barracuda VR 16-GPU localizes calculations to a single GPU. i.e., a single calculation will not span multiple GPUs.
- The execution of multiple calculations on separate GPUs is <u>recommended</u> for users on a computer with multiple GPU cards. The increase in calculation time is similar to multiple serial calculations in this case.
- While it is possible to run multiple calculations on the same GPU, it is <u>not recommended</u> as both simulations will be significantly slower.

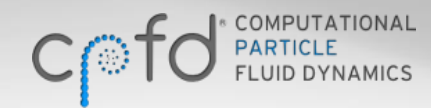

# **Blended Acceleration Model for Interpenetration Contact Force**

- Barracuda VR 16.0 now includes a blended acceleration model for interpenetration contact force.
- This model better captures restrictions to particle segregation that naturally result from particleparticle contacting in a bed of closely spaced particles.
- The model applies to segregation due to differences in both particle size and particle density.
- This model can be enabled on the **Particles** window.

| -Particles                                  |                                                           |                                             |  |  |  |  |  |
|---------------------------------------------|-----------------------------------------------------------|---------------------------------------------|--|--|--|--|--|
| This section creates the p                  | particle species that will be u                           | sed in the calculation.                     |  |  |  |  |  |
|                                             |                                                           |                                             |  |  |  |  |  |
| Volatiles                                   | - Define released materials                               | from particle species.                      |  |  |  |  |  |
| Particles Species                           | - Define particles to be use<br>that can contain solids a | ed in the calculation<br>nd released gases. |  |  |  |  |  |
| Particle-to-particle inter                  | action                                                    | ]                                           |  |  |  |  |  |
| Close pack volume fract                     | tion                                                      | 0.571                                       |  |  |  |  |  |
| Maximum momentum redirection from collision |                                                           |                                             |  |  |  |  |  |
| Blended acceleration                        | n model for the contact force                             | 0                                           |  |  |  |  |  |
| Stress model                                | l advanced options                                        |                                             |  |  |  |  |  |
| Particle-to-wall interacti                  | ion                                                       | ]                                           |  |  |  |  |  |
| Normal-to-wall momentu                      | um retention 0.3                                          |                                             |  |  |  |  |  |
| Tangent-to-wall moment                      | um retention 0.99                                         |                                             |  |  |  |  |  |
| Diffuse bounce                              | 0                                                         |                                             |  |  |  |  |  |
|                                             |                                                           |                                             |  |  |  |  |  |

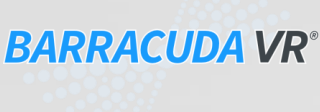

**CPFD CONFIDENTIAL** 

# **Use of Blended Acceleration Model**

A simulation of particle mixing in a pseudo 2D bed shows a qualitatively better segregation behavior than observed without the model

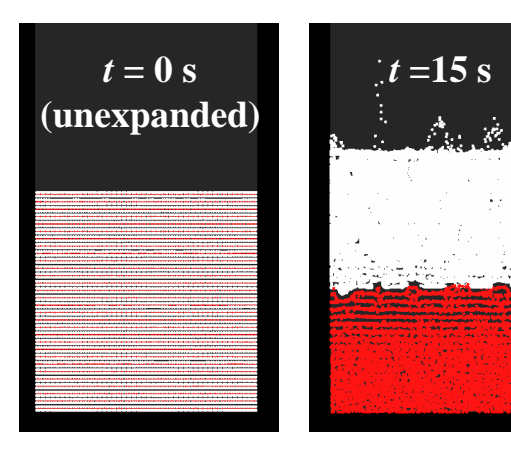

When blended acceleration model is turned off, excessive segregation is observed

Barracuda VR 16.0 <u>blended acceleration</u> & Koch-Hill-Ladd drag model (user defined, see following slides)

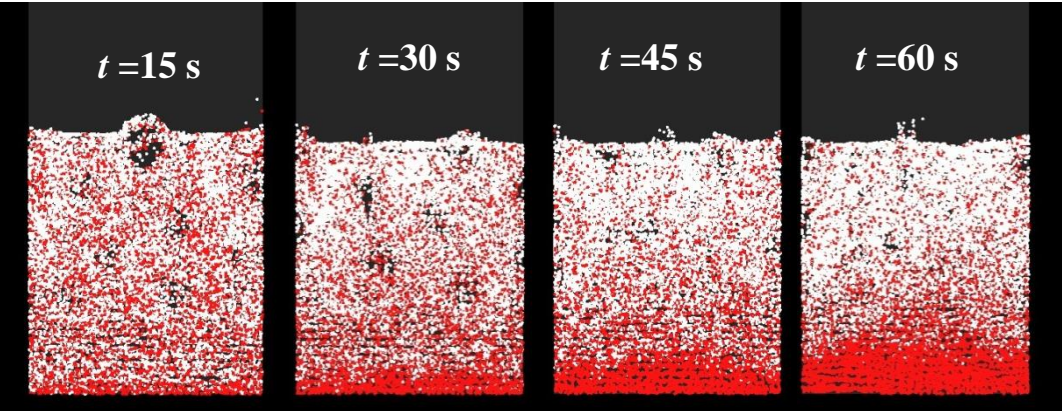

Experimental operation of pseudo 2D bed (Goldschmidt et. al, 2003)

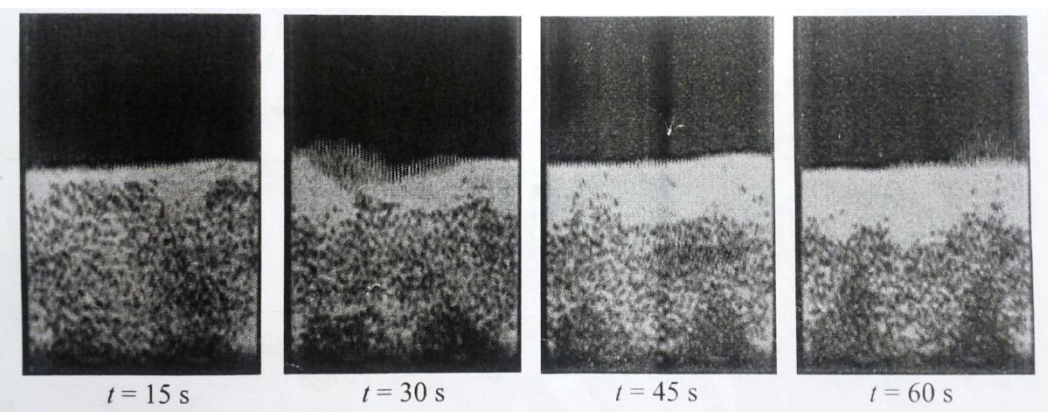

**Experimental results:** Goldschmidt, M., Link, J., Mellema, S., and Kuipers, J. (2003) Digital image analysis measurements of bed expansion and segregation dynamics in dense gas-fluidised beds. *Powder Technology*, 138:135-139.

14

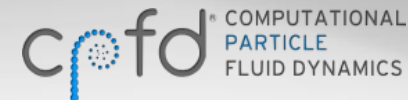

#### **CPFD CONFIDENTIAL**

## **User Defined Drag Models**

- Users can specify their own drag model as a function of **Reynolds number**, fluid and particle volume fractions, particle diameter, Sauter mean diameter, fluid viscosity, relative particle velocity, fluid density, particle density, and particle sphericity.
- The user-defined drag model consists of a custom expression which is multiplied by Stokes drag. Normalizing a drag model by the Stokes drag allows all drag models to be specified accurately and succinctly.

$$\vec{F}_{drag} = \vec{F}_{Stokes} \times f_{custom} \qquad \vec{F}_{Stokes} = 3\pi\mu_f d_p \left(\vec{u}_p - \vec{u}_f\right)$$
User-defined  
expression

- The user-defined multiplier is a dimensionless expression that can be as complex as needed and may contain variables, constants, functions, and if-statements.
- Both System and User-defined drag models are optimized to take advantage of GPU parallelization.

# **Drag Model Expression Input**

#### • Available functions

• Available Variables

- ABS(val1)
- COS(val1)
- EXP(val1)
- IF(condExpr, valTrue, valFalse)
- LN(val1)
- LOG(val1)
- MAX(val1, val2)
- MIN(val1, val2)
- SIN(val1)

- Re: Reynold's number volfracF: fluid volume fraction volfracP: particle volume fraction sphericityP: particle sphericity densityP: particle density densityF: fluid density viscF: fluid viscosity dVelPF: magnitude of particle velocity relative to fluid velocity
- Available Operators

   + \* / ^
   < > <= >= ==
   && ||

BARRACUDA VR°

- IF statements are written in a format similar to that used in Microsoft<sup>®</sup> Excel: IF(conditional expression, value if true, value if false)
- For example, IF statement is used to create a Wen-Yu drag model expression: IF(Re<1000,1+0.15\*Re^0.687,0.44\*Re/24)\*volfracF^-2.65</li>

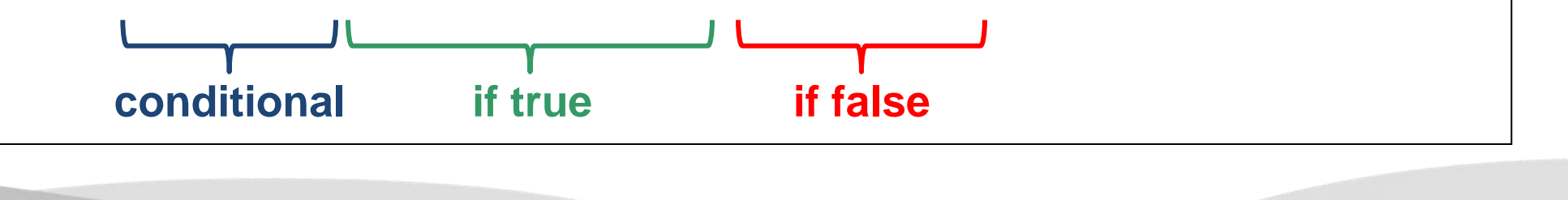

CPFD CONFIDENTIAL

# **Managing Drag Models**

- Drag model manager is a new item in the GUI tree, which allows the user to:
  - View built-in "System" drag models
  - Create user-defined drag models
- As in previous versions of Barracuda, drag models are applied to a particle species in the **Particle Species** window.
- "System" drag models can be copied and then edited as user-defined drag models. This provides a convenient way to define a custom drag model that is based on an existing "System" drag model.

| <u>File S</u> etup <u>R</u> un <u>G</u> raphics :                                                                       | and Oi | utput    | <u>P</u> ost-processing <u>H</u> elp |        |                                           |             |        |                                |  |
|----------------------------------------------------------------------------------------------------|--------|----------|--------------------------------------|--------|-------------------------------------------|-------------|--------|--------------------------------|--|
| 🕑 🌛 😭 🗃 📚                                                                                                    | 0      | <b>:</b> | 🖈 🚺 🔇 💋 🖿                            | #      |                                           |             |        |                                |  |
| Barracuda VR                                                                                                    |        |          |                                      |        |                                           |             |        |                                |  |
| 🋬 Setup Grid                                                                                                    |        |          | Name                                 | Source | Description                               |             |        |                                |  |
| Global Settings                                                                                                    |        | 1        | Constant                             | System | Constant drag model                       |             |        |                                |  |
| Particles ■ Orag Models                                                                                                 |        | 2        | Stokes                               | System | Stokes drag model                         |             |        |                                |  |
| - 📀 Volatiles<br>- 뤚 Particle Species                                                                                   |        | 3        | Wen-Yu                               | System | Wen-Yu drag model                         |             |        |                                |  |
| Initial Conditions                                                                                                    |        | 4        | Ergun                                | System | Ergun drag model                          |             |        |                                |  |
| Boundary Conditions                                                                                                    | 5      |          |                                      |        | 5                                         | WenYu-Ergun | System | WenYu-Ergun blended drag model |  |
| Pressure BCs                                                                                                    |        | 6        | Turton-Levenspiel                    | System | Turton-Levenspiel drag model              |             |        |                                |  |
| - Thermal Wall BCs<br>- Passive Scalar BCs                                                                              |        | 7        | Richardson-Davidson-Harrison         | System | Richardson-Davidson-Harrison drag model   |             |        |                                |  |
| Liquid Injection BCs                                                                                                    |        | 8        | Haider-Levenspiel                    | System | Haider-Levenspiel drag model              |             |        |                                |  |
| Chemistry                                                                                                    |        | 9        | EMMS1                                | System | EMMS1 drag model                          |             |        |                                |  |
| ∛∂ Reactions                                                                                                    |        | 10       | Nonspherical-Ganser                  | System | Nonspherical-Ganser drag model            |             |        |                                |  |
| Time Controls                                                                                                    |        | 11       | Nonspherical-Haider-Levenspiel       | System | Nonspherical-Haider-Levenspiel drag model |             |        |                                |  |
| Data Output         Image: Specify user-defined drag models here.         Image: Specify user-defined drag models here. |        |          |                                      |        |                                           |             |        |                                |  |
| - A Transient Data                                                                                                    |        |          | Add                                  | Ed     | lit Copy Delete                           |             |        |                                |  |
| Prev A Vext                                                                                                    |        |          |                                      |        |                                           |             |        |                                |  |

CPFD CONFIDENTIAL

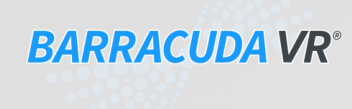

# **Adding Drag Models**

- Users may define their own drag model by clicking Add, which displays the drag model editor window.
- This dialog provides the interface for creating a custom drag model.

| <u>File</u> <u>S</u> etup <u>R</u> un <u>G</u> raphics and Output | <u>P</u> ost-processing <u>H</u> elp |                                                                               |
|-------------------------------------------------------------------|--------------------------------------|-------------------------------------------------------------------------------|
| 🙆 🌛 😭 🔚 📚 🏟 📫                                                     | 🔹 🚺 🕹 🚺 🛋                            | #                                                                             |
|                                                                   | ag Model Manager                     |                                                                               |
| Barracuda VR                                                      | Name                                 | Saurce Description                                                            |
| Global Settings                                                   | Hame                                 | Beschption                                                                    |
| 💮 Base Materials 🕴 🕴 1                                            | Constant                             | System Constant drag model                                                    |
| Period Particles                                                  | Stokes                               | System Stokes drag model                                                      |
| Volatiles                                                         | Wen-Yu                               | System Wen-Yu drag model                                                      |
| Initial Conditions                                                | C                                    | Custom Frank dan madal                                                        |
| - 🎊 Fluid ICs                                                     | Ergun                                | System Ergun drag model                                                       |
| ••• Particle ICs 5                                                | WenYu-Ergun                          | System WenYu-Ergun blended drag model                                         |
| 🗧 🔟 Boundary Conditions 📰 📗 —                                     | -                                    |                                                                               |
| Flow BCs                                                          | Turton-Levenspiel                    | System Turton-Levenspiel drag model                                           |
| Passive Scalar BCs                                                | Richardson-Davidson-Harrison         | System Richardson-Davidson-Harrison drag model                                |
| Liquid Injection BCs                                              | Haider-Levenspiel                    | System Haider-Levenspiel drag model                                           |
| Chemistry 9                                                       | EMMS1                                | Syst 🦣 😳 Drag Model Editor 2 🛛 🛇                                              |
| √s Reactions 10                                                   | Nonspherical-Ganser                  | Syst Name: Comment:                                                           |
| X Numerics                                                        | Negenbericel Heider Levenegiel       | Constants:                                                                    |
| Dete Output                                                       | Nonspherical-Haider-Levenspiel       | Syst Name Value                                                               |
|                                                                   |                                      |                                                                               |
| GMV Output Options                                                |                                      |                                                                               |
| -Σ™ Average Data Spe                                              | ecify user-defined drag models he    | re.                                                                           |
| 2D Plot Data                                                      |                                      |                                                                               |
|                                                                   | Add                                  |                                                                               |
| 💠 Prev 🛛 🛧 😽 🕹 Next                                               |                                      | Add Row Row Switch To Text Entry                                              |
|                                                                   |                                      | Drag Model Definition                                                         |
|                                                                   |                                      | f <sub>custom</sub> ():                                                       |
|                                                                   |                                      |                                                                               |
|                                                                   |                                      |                                                                               |
|                                                                   |                                      |                                                                               |
|                                                                   |                                      | $F_{drag}=3\pi\mu d_{\rho}(u_{t}-u_{s})f_{custom}()$                          |
|                                                                   |                                      | - Model Tools                                                                 |
|                                                                   |                                      | Functions:     ABS(val1)       Variables:     densityF       Operators:     + |
|                                                                   |                                      | Check Model OK OCancel                                                        |

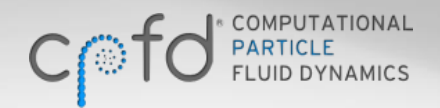

#### **CPFD CONFIDENTIAL**

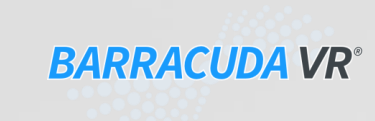

# **Drag Model Editor Window**

- A new drag model must be given an unique name, which will be used to apply the model to a particle species.
- Constants can be defined and used in the drag model expression.
- The drag model expression is entered in the f<sub>custom</sub>() field and once complete can be verified by clicking on Check Model.

| • | 4                                                                                                    | $\odot$         | )               | Drag Model Editor 🛛 🖉 👁 🗞                  |  |  |  |  |  |  |
|---|----------------------------------------------------------------------------------------------------|-----------------|-----------------|--------------------------------------------|--|--|--|--|--|--|
| - | N                                                                                                    | am              | ne: Hill_Koch_L | .add Comment: Hill, Koch, Ladd model       |  |  |  |  |  |  |
|   | ſ                                                                                                    | Co              | nstants:        |                                            |  |  |  |  |  |  |
|   |                                                                                                    |                 | Name            | Value                                      |  |  |  |  |  |  |
|   |                                                                                                    | 1               | а               | 0.0673                                     |  |  |  |  |  |  |
|   |                                                                                                    | 2               | b               | 0.212                                      |  |  |  |  |  |  |
|   |                                                                                                    | 3               | с               | 0.0232                                     |  |  |  |  |  |  |
|   |                                                                                                    |                 |                 |                                            |  |  |  |  |  |  |
|   |                                                                                                    |                 |                 |                                            |  |  |  |  |  |  |
|   |                                                                                                    | ÷               | Add Row 🗕       | Remove Row                                 |  |  |  |  |  |  |
|   | _                                                                                                    | Dr              | ag Model Defini | ition                                      |  |  |  |  |  |  |
|   | 1                                                                                                    | f <sub>cu</sub> | stom():         |                                            |  |  |  |  |  |  |
|   | 0.5*Re*volfracF^2*(a+b*volfracP+c/volfracF^5)+<br>IF(volfracF<0.6,10*volfracP/volfracF,<br>volfracF^2*(1+2.1213*volfracP^0.5+2.1094*volfracP*ln(volfracP+16.14*volfracP)/<br>(1+0.681*volfracP-8.48*volfracP^2+8.16*volfracP^3))) |                 |                 |                                            |  |  |  |  |  |  |
|   | $F_{drag}=3\pi\mu d_p(u_f-u_s)f_{custom}$                                                                                                    |                 |                 |                                            |  |  |  |  |  |  |
|   | Model Tools                                                                                                    |                 |                 |                                            |  |  |  |  |  |  |
|   |                                                                                                    | Fur             | nctions: ABS(va | ral1)   Variables: densityF   Operators: + |  |  |  |  |  |  |
| ( | ٩                                                                                                    | 1               | Check Model     | € Cancel                                   |  |  |  |  |  |  |

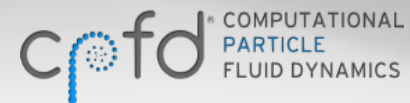

### **New Particle Species Editor**

• Barracuda VR 16.0 contains an improved particle species dialog.

| <u>F</u> ile View <u>S</u> etup <u>R</u> un <u>G</u> | praphics and Output Post-processing Help                         |        |
|------------------------------------------------------|------------------------------------------------------------------|--------|
| 0 0 🖻 🗁 😁                                            | 🐵 📫 🔹 🌠 🖉 🖼 🛱                                                    |        |
| nono Project Tree nono 🗗 🗙 🗍                         | Datiala Crasica Definitiona                                      |        |
| 📔 Barracuda VR 📃                                     | Particle Species Delinitions                                     |        |
| 🐂 🍃 Setup Grid                                       | Species-ID Materials Min Radius Max Radius Sphericity Comment    |        |
| 🛛 🌎 Global Settings                                  |                                                                  |        |
| 💮 Base Materials                                     | Desting Departies                                                |        |
| 🖻 🚥 Particles                                        | Particle Species Properties                                      |        |
| 🛛 ┥ Drag Models                                      |                                                                  |        |
| 🛛 🔫 Volatiles                                        |                                                                  |        |
| 🔤 💑 Particle Spec                                    | Comment: Metallurgical grade silicon Model Name: Pill_Koch_Ladd  |        |
| 🖻 🕨 Initial Conditions                               |                                                                  | 161    |
| Revealed Fluid ICs                                   | Materials: Applied Solid/Volatile Materials Name Link to Default | value  |
| Particle ICs                                         | Predefined PSD:                                                  |        |
| 🖶 📑 Boundary Con                                     |                                                                  |        |
| - Pressure BCs                                       | b 🖹 Linked 0.212                                                 |        |
| Thermal Wall BCs                                     | c 🕅 Linked 0.0232                                                |        |
| - Passive Scalar BCs                                 | Minimum Maximum                                                  |        |
| Liquid Injection BCs                                 | Radius: 7.5e-05 0.00015 m                                        |        |
| Injection BCs                                        |                                                                  |        |
| 🖻 👗 Chemistry                                        | Radius Filename: Multiplier: 1                                   |        |
| Rate Coefficie                                       |                                                                  |        |
| ∛∂" Reactions                                        | Agglomeration                                                    |        |
| 🛛 🔀 Numerics                                         | Sphericity: 1 Emissivity: 1 Second                               |        |
| 🛛 🝼 Time Controls 🚽                                  |                                                                  |        |
| 🖻 🚢 Data Output                                      | Effective Radius Filename:                                       |        |
| - 🔃 Flux Planes                                      |                                                                  | Edit 🕞 |
| GMV Output                                           | Apply Cancel                                                     |        |
| Ση Average Data                                      |                                                                  |        |
| 2D Plot Data                                         |                                                                  |        |
| Wall Fracion                                         | Add Edit Conv Delate                                             |        |
|                                                      |                                                                  |        |
|                                                      |                                                                  |        |

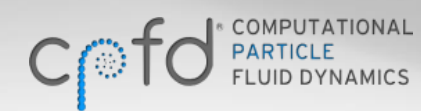

**CPFD CONFIDENTIAL** 

BARRACUDA VR<sup>®</sup>

# Applying a Drag Model

- Drag models are applied to individual particle species and drag model constants can be viewed and edited.
- Any changes to constants ۲ apply only to the current \_\_\_\_\_ particle species.
- Definitions of constants • can be viewed in the drag model manager.
- Agglomeration models can ۲ be applied to any drag model including user defined models.

| Particle Specie                                       | 2 × 0 ×                                                                  |       |
|-------------------------------------------------------|--------------------------------------------------------------------------|-------|
| Species-ID: 1<br>Comment: Metallurgical grade silicon | Drag Model<br>Model Name: Rill_Koch_Lad                                  | d     |
| Materials: Applied Solid/Volatile Materials           | Name Link To Default                                                     | Value |
| Predefined PSD:                                       | a 🗷 Linked 0.0673                                                        |       |
|                                                       | b 🔀 Linked 0.212                                                         |       |
| Minimum Maximum<br>Radius: 7.5e-05 0.00015 m          | c 🗷 Linked 0.0232                                                        |       |
| Radius Filename:                                      | Multiplier: 1                                                            |       |
| Sphericity: 1 Emissivity: 1                           | Agglomeration<br>Radius Cut Point: 1.8e-05<br>Effective Radius Filename: |       |
| Apply Cancel                                          |                                                                          | Edit  |

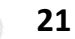

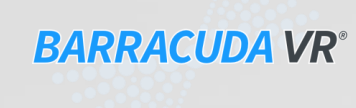

**CPFD CONFIDENTIAL** 

# **Applying Agglomeration Model**

- An agglomeration model can be applied to particle species for **any** drag model, including user defined models.
- Interface on particle species dialog allows:
  - Agglomeration to be enabled
  - Specification of radius cut point
  - Creation or editing of an effective radius file

| Particle Specie                                    | es Properties                            | 2 🛇 🛇    |  |  |  |
|----------------------------------------------------|------------------------------------------|----------|--|--|--|
| Species-ID: 1 Comment: Metallurgical grade silicon | Drag Model<br>Model Name: <u>Hill_Ko</u> | ich_Ladd |  |  |  |
| Materials: Applied Solid/Volatile Materials        | Name Link To Default                     | Value    |  |  |  |
| Predefined PSD:                                    | a 🗶 Linked                               | 0.0673   |  |  |  |
|                                                    | b 🗶 Linked                               | 0.212    |  |  |  |
| Minimum Maximum                                    | c 🗶 Linked                               | 0.0232   |  |  |  |
| Radius: 7.5e-05 0.00015 m                          |                                          |          |  |  |  |
| Radius Filename:                                   | Multiplier: 1                            |          |  |  |  |
| Edit 😭                                             | Agglomeration —                          |          |  |  |  |
| Sphericity: 1 Emissivity: 1                        | Radius Cut Point: 1.8e-05                |          |  |  |  |
|                                                    | Effective Radius Filename                | et       |  |  |  |
| Apply Cancel                                       |                                          | edit 📔   |  |  |  |

BARRACUDA VR<sup>®</sup>

# **Conversion Terms in Chemistry**

- Barracuda VR 16 now includes new solids dependence terms for ease of use when adding chemical reactions based on conversion.
- m<sub>0</sub> is the initial mass of a particle *or* particle component.
- **m** is the current mass of a particle or particle component.
- New solids dependence terms are included in **Solids Dependence** Dialog:
  - m/m0
  - 1- m/m0
  - m0

| Name: k12                                                       |                                                                      |                                                   |                                          |       |  |  |  |  |
|-----------------------------------------------------------------|----------------------------------------------------------------------|---------------------------------------------------|------------------------------------------|-------|--|--|--|--|
| Type: Arrhenius Chem Rate 😫                                     |                                                                      |                                                   |                                          |       |  |  |  |  |
| Coefficient is for reaction type: 🔘 Volume-Average 🛛 💿 Discrete |                                                                      |                                                   |                                          |       |  |  |  |  |
| Equati                                                          | ion: c₀ T <sup>c1</sup> p <sup>c2</sup> ρ <sub>f</sub> <sup>ci</sup> | <sup>3</sup> Θ <sub>f</sub> <sup>c4</sup> (Np/Vol | l) <sup>c5</sup> e <sup>-E/T+E0</sup> {t | type₅ |  |  |  |  |
| <b>(12 =</b>                                                    | 8.605 e <sup>-3067.12/T+0</sup>                                      | <sup>)</sup> (m/m0) <sub>Fe0</sub> <sup>0.6</sup> | <sup>67</sup> (m0) <sub>FeO</sub> 1      |       |  |  |  |  |
| –Values–                                                        |                                                                      |                                                   |                                          |       |  |  |  |  |
| $c_0 =$                                                         | 8.605                                                                | ]                                                 |                                          |       |  |  |  |  |
| $c_1 =$                                                         | 0                                                                    | Temperature unit:                                 | к                                        | \$    |  |  |  |  |
| c <sub>2</sub> =                                                | 0                                                                    | Pressure unit:                                    | Ра                                       | \$    |  |  |  |  |
| c3 =                                                            | 0                                                                    | Density unit:                                     | kg/m^3                                   | \$    |  |  |  |  |
| c4 =                                                            | 0                                                                    | ]                                                 |                                          |       |  |  |  |  |
| c5 =                                                            | 0                                                                    |                                                   |                                          |       |  |  |  |  |
| E =                                                             | 3067.12                                                              |                                                   |                                          |       |  |  |  |  |
| E0 =                                                            | 0                                                                    | Ĩ                                                 |                                          |       |  |  |  |  |
|                                                                 |                                                                      | Diameter unit:                                    | m                                        | \$    |  |  |  |  |
| type, =                                                         | Solids<br>Dependence                                                 | Mass unit:                                        | kg                                       | \$    |  |  |  |  |
|                                                                 | bependence                                                           | Area unit:                                        | m^2                                      | \$    |  |  |  |  |
| Tampar                                                          | atura Waighting                                                      | 2                                                 |                                          |       |  |  |  |  |
| - Temper<br>Fluid wei                                           | abting factor: 0.50                                                  |                                                   |                                          |       |  |  |  |  |
|                                                                 |                                                                      |                                                   |                                          | U     |  |  |  |  |
| Particle w                                                      | eighting factor: 0.50                                                | <b>T</b>                                          |                                          |       |  |  |  |  |
| - Comme                                                         | nt                                                                   |                                                   |                                          |       |  |  |  |  |
| Oxidatio                                                        | n rate coefficient, Chemica                                          | I Looping Combustic                               | n                                        |       |  |  |  |  |

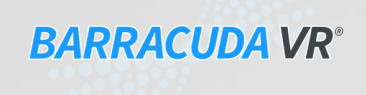

#### **CPFD CONFIDENTIAL**

### **Conversion Terms in Chemistry**

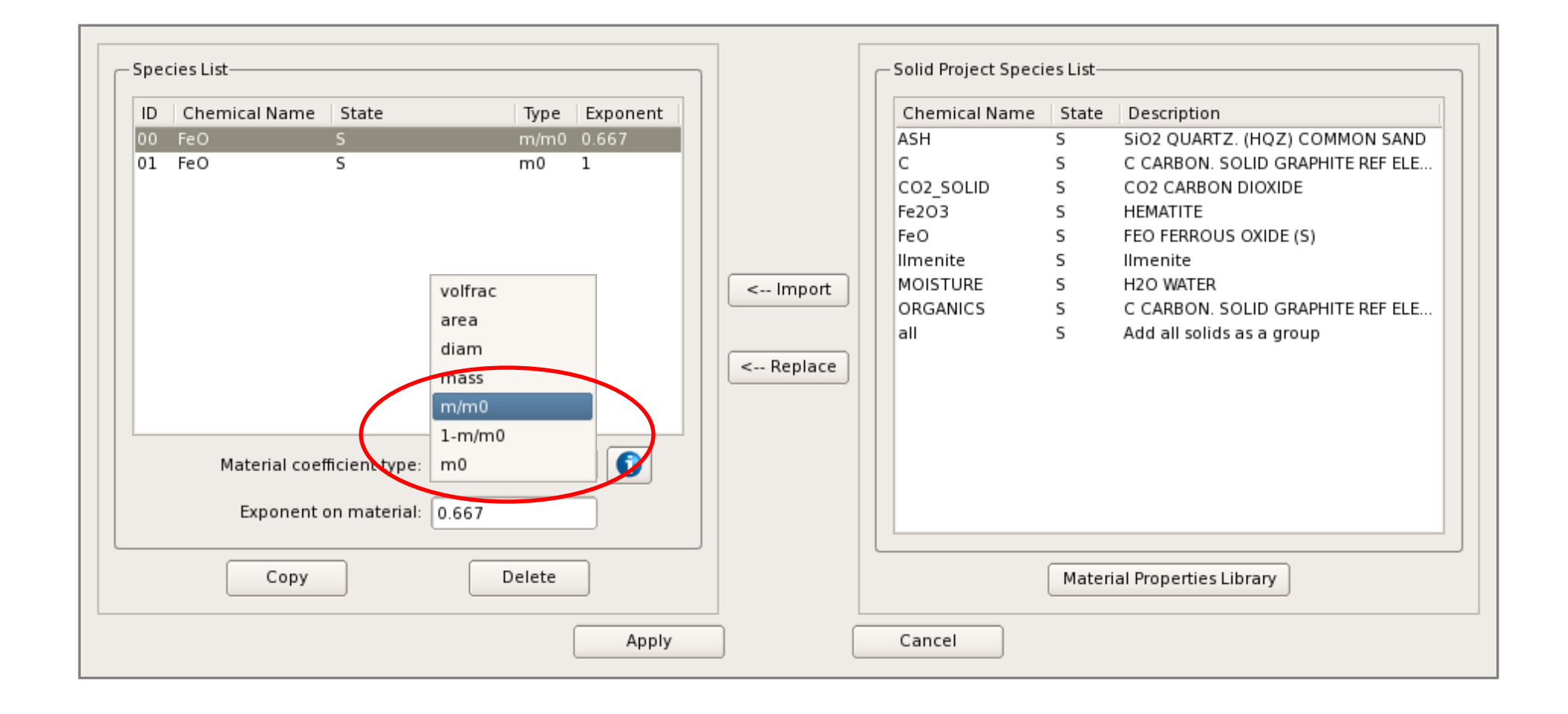

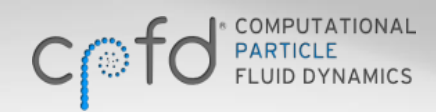

**CPFD CONFIDENTIAL** 

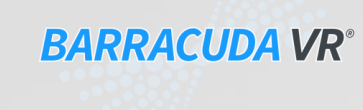

### **Using Conversion Terms**

• Kinetics of ilmenite oxidation reactions use conversion (X) in definition:

$$4\text{FeO} + \text{O}_2 \rightarrow 2\text{Fe}_2\text{O}_3$$
$$\frac{dX_o}{dt} = (1 - X_o)^{2/3} \frac{3bk_0}{\rho_m r_g} \exp(-E/RT)[\text{O}_2] \text{ where } X_o = 1 - \frac{m_{\text{FeO}}}{m_{0,\text{FeO}}}$$

 Substituting conversion definition and rearranging, yields a form that is readily entered in Barracuda VR 16.0 using new solids terms *m0* and *m/m0*

$$4\text{FeO} + \text{O}_{2} \rightarrow 2\text{Fe}_{2}\text{O}_{3}$$

$$\frac{d \, m_{\text{FeO}}}{dt} = m_{0,\text{FeO}} \left(\frac{m_{\text{FeO}}}{m_{0,\text{FeO}}}\right)^{2/3} \frac{3bk_{0}}{\rho_{m}r_{g}} \exp(-E/RT)[\text{O}_{2}]$$
Rate coefficient

CPFD CONFIDENTIAL

25

## **Particle Age Factor**

- Models may require the feed or initialization of particles that are have already undergone a reaction. Therefore, the composition used for particle initialization would be *different* from the initial particle composition used for calculating conversion in reactions.
- Barracuda VR 16.0 now contains an **Age Factor** in the particle species dialog to relate the *feed* mass of particle components to the *initial* mass of particle components:

Initial mass of a component = Age factor X Feed mass of a component

- **Feed composition**: the composition of a particle when it enters the model domain.
- **Initial composition**: the composition of a particle when it is considered new or "fresh" for reaction chemistry calculations.

### **Particle Age Factor**

| Add Materials using the b       | Applied material 🛛 🗙        |                      |
|---------------------------------|-----------------------------|----------------------|
| ID ♥ Name Sta<br>000 Ilmenite S | Project material list       |                      |
| 002 Fe2O3 S                     | Material State              |                      |
|                                 | C S                         |                      |
|                                 | CO2_SOLID S                 |                      |
|                                 | Fe2O3 S                     |                      |
|                                 | FeO S                       |                      |
|                                 | MOISTURE S                  |                      |
|                                 | ORGANICS S                  |                      |
|                                 |                             |                      |
|                                 |                             |                      |
| Add                             |                             |                      |
| – Overall particle density      |                             | Age factor can have  |
| Automatically calcu             | Mass fraction amount: 0.306 | values in the range. |
|                                 |                             |                      |
|                                 |                             | 0 < Age Factor <= 1  |
| 🕴 Volatiles Manager             | Material Properties Library |                      |
|                                 | Apply Cancel                |                      |
|                                 |                             |                      |
|                                 |                             |                      |
| MPUTATIONAL                     |                             |                      |

റ്റ

# **Barracuda Shrinking Core Reaction model**

- Barracuda VR 16.0 contains a new Shrinking Core Model for more accurate modeling of some types of reactions. For example, analysis of partially reacted carbon particles show an ash region surrounding an unreacted core (Yagi and Kunii, 1955; Levenspiel, 1972).
- The Barracuda shrinking-core-model is on a per particle basis and assumes that the solid material in a particle reacts in the presence of a gas species. The rate of reaction is controlled by :
  - the first-order reaction rate;
  - the transport of the gas through the non-reacting material to the core; and
  - the transport of gas through the boundary layer

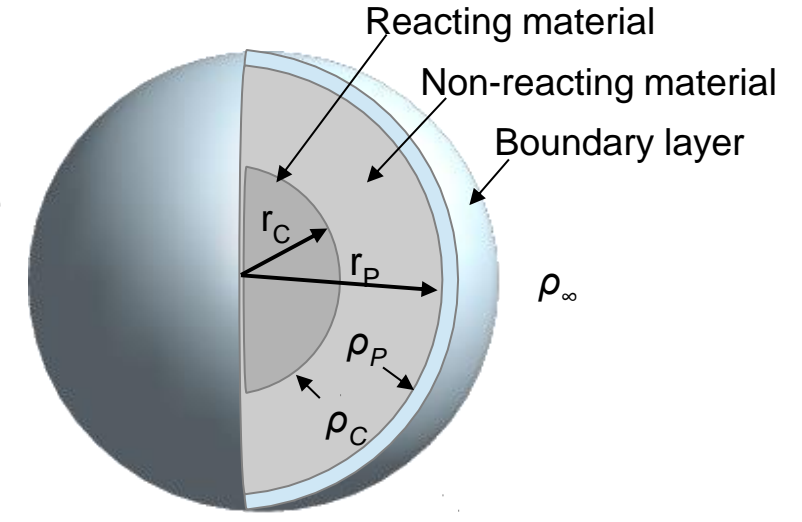

BARRACUDA VR°

• Each particle has its own history and a "fresh" particle will have more reaction than an "old" particle.

Levenspiel, 0., 1972, Chemical Reaction Engineering, John Wiley & Sons, New York.

Yagi, S., Kunii, D., 1955. Studies on combustion of carbon particles in flames and fluidized beds. In: Fifth Symposium (International) on Combustion, Reinhold, New York, pp. 231–244

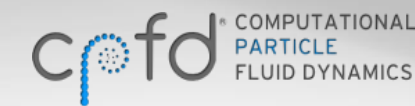

## **Barracuda Shrinking Core Reaction model**

• For the shrinking core model, the gas concentration at the reacting core is

$$\rho_c = \frac{\rho_{\infty}}{k_R \left(\frac{1}{k_R} + \frac{1}{k_D} + \frac{1}{k_B}\right)}$$

$$k_D = \frac{4\pi D_m}{r_p^{-1} - r_c^{-1}} \qquad k_B = h_m A_p$$

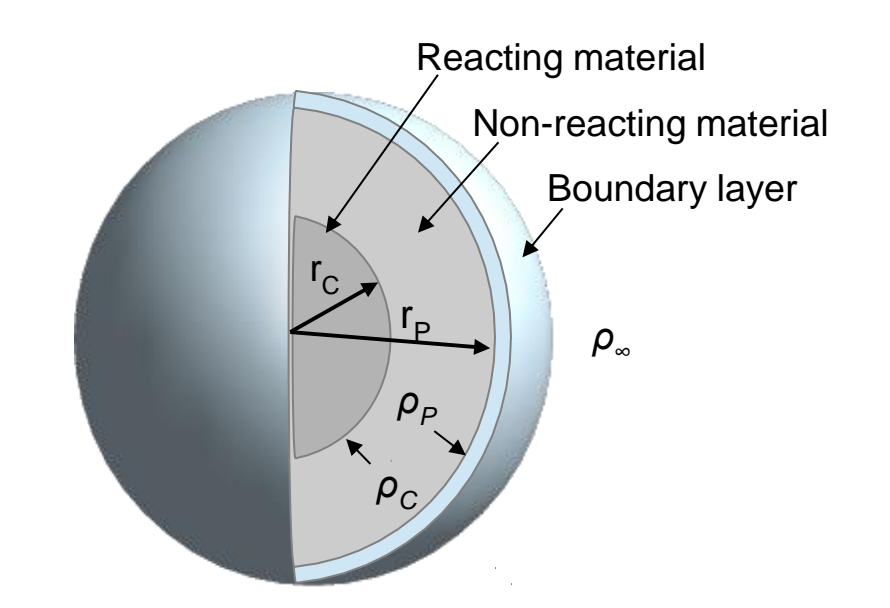

- $ho_c$  The gas mass concentration at the reacting solid core
- $ho_{\infty}$  The gas mass concentration in the bulk gas
- $k_R$  The first order reaction rate
- *k*<sub>*B*</sub> Boundary layer mass transfer coefficient
- $k_D$  Diffusion through non-reacting material

CPFD CONFIDENTIAL

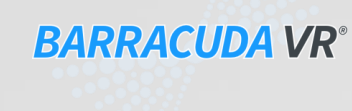

## **Barracuda Shrinking Core Reaction model**

• Parameters in the shrinking core model are

$$r_{c} = \left[\frac{3m_{s}}{4\pi\overline{\rho}_{s}}\right]^{1/3} \qquad Re = \frac{2r_{p}\rho\left|u_{p}-u_{f}\right|}{\mu}$$

$$\frac{h_m 2r_p}{D_{m,g}} = \text{Sh} = 2 + 0.6\text{Re}^{1/2}\text{Sc}^{1/3} \qquad Sc = \frac{\mu_f}{\rho_f D_{m,g}}$$

- *r*<sub>c</sub> Radius of reacting core
- $r_p$  Radius of particle
- $\rho_c$  Density of reacting material
- $m_s$  Mass of reacting solid in particle
- $D_m$  Mass diffusion coefficient for non-reacting material
- *Sh* Sherwood number
- $h_m$  Mass transfer coefficient through boundary layer
- $A_p$  Surface area of particle

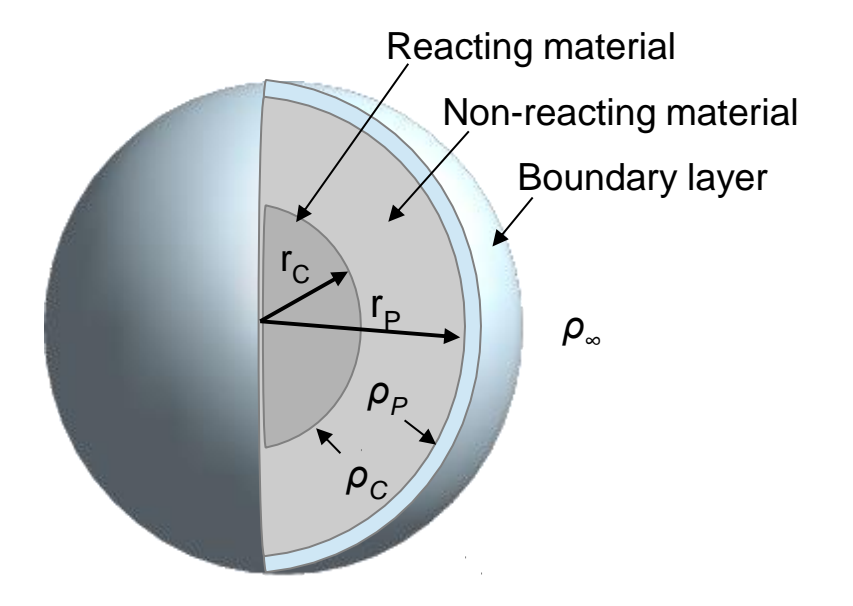

**BARRACUDA VR**<sup>®</sup>

for computational PARTICLE FLUID DYNAMICS

**CPFD CONFIDENTIAL** 

# Using the Shrinking Core Model

- The *Shrinking Core Model* can be enabled for any <u>discrete particle</u> reaction in the reactions window.
- The diffusion coefficient of the gas through the <u>non-reacting</u> solid must be specified.
- Strictly speaking, the shrinking core analytic solution is for a first order reaction. However, Barracuda does not enforce a first order reaction, and the shrinking core model may be used with any reaction order. It is the user's responsibility to verify that the model is appropriate in such cases.

| Equation Editor                                                                                                    |                                                                                                    |  |  |  |  |  |  |  |
|----------------------------------------------------------------------------------------------------|----------------------------------------------------------------------------------------------------|--|--|--|--|--|--|--|
| Directions: Choose Equation Units for this reaction.                                                                                                    | Equation Units                                                                                                    |  |  |  |  |  |  |  |
| Enter a rate equation in the blank provided.                                                                                                    | Reaction rate units: mol/s                                                                                                    |  |  |  |  |  |  |  |
| Use Add Chemical and Add Coefficient to insert either into                                                                                                    | Gas species units: mol/m3                                                                                                    |  |  |  |  |  |  |  |
| the equation. Press the <b>Check</b> button to verify equation is valid.                                                                                                    |                                                                                                    |  |  |  |  |  |  |  |
| Expected Power Law rate equation format: $c0 (k + k) [mateExample of valid Power Law rate equation format:1.2 (1.5 * k0 - 3 * kExample of invalid Power Law rate equation format:(k0 * k1) [H2O]^1Example of LH expected format:(c0 k[] + c1 k[] + Example of groups of rates:(c0 k0 [O2] - c1 (0.))$ | erial1]^power [material2]^power + c1<br>1) [H2O]^1.5<br>.5 Coefficients cannot be multiplied.<br>+)/(1 + c2 k [] + c3 k [] +)^power<br>.5k1-k2))^1.5 (c1(k3) [CO]^0.5[O2])^-1 |  |  |  |  |  |  |  |
| Enter a rate equation for the reaction in either Power Law or Langmuir-Hinshelwood for                                                                                                    | <i>m</i> :                                                                                                    |  |  |  |  |  |  |  |
|                                                                                                    |                                                                                                    |  |  |  |  |  |  |  |
|                                                                                                    |                                                                                                    |  |  |  |  |  |  |  |
| Check Add Discrete Coefficient Add Chemical                                                                                                    | Coefficients Manager                                                                                                    |  |  |  |  |  |  |  |
| Participating reactions-                                                                                                    | ]                                                                                                    |  |  |  |  |  |  |  |
| ID         Type         Rate         Equation           00         Discrete         d[FeO(S)]/dt = -2 d[Fe2O3(S)]/dt           01         Discrete         d[O2(G)]/dt = -0.5 d[Fe2O3(S)]/dt                                                                                                    |                                                                                                    |  |  |  |  |  |  |  |
| Add Edit Copy                                                                                                    | Delete                                                                                                    |  |  |  |  |  |  |  |
| Shrinking Core Model                                                                                                    |                                                                                                    |  |  |  |  |  |  |  |
| Diffusion Coefficient 0.0001                                                                                                    | m^2/s ♦                                                                                                    |  |  |  |  |  |  |  |
| Comment                                                                                                    |                                                                                                    |  |  |  |  |  |  |  |
|                                                                                                    |                                                                                                    |  |  |  |  |  |  |  |
|                                                                                                    | ]                                                                                                    |  |  |  |  |  |  |  |
| Apply                                                                                                    | Cancel                                                                                                    |  |  |  |  |  |  |  |

**CPFD CONFIDENTIAL** 

### **Post-processor Toggling**

- Toggling between using GMV or Ensight for postprocessing is done from the **Post-Run** window.
- Alternatively, the shortcut bar contains a postprocessor toggle control as well.

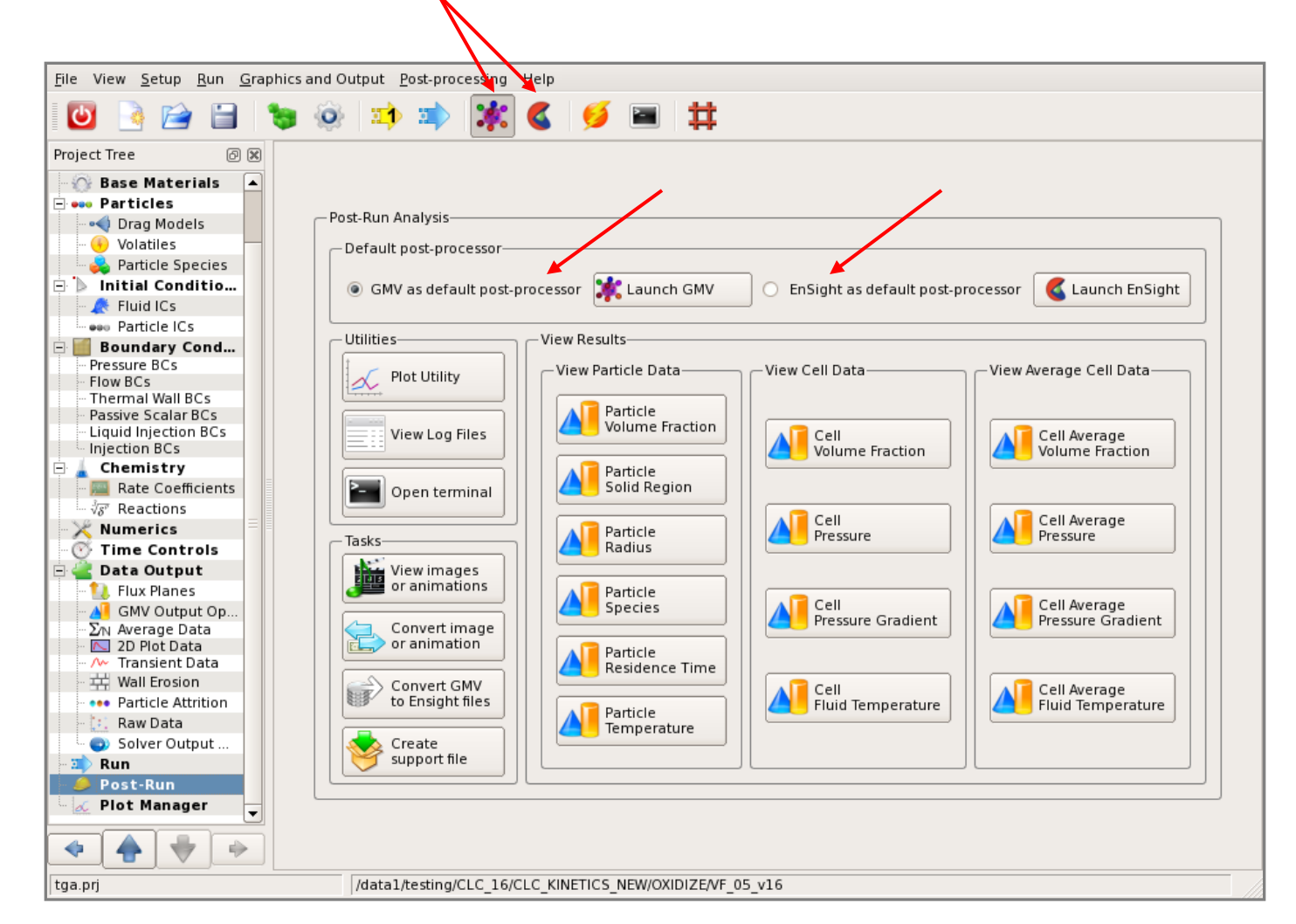

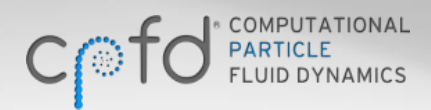

**CPFD CONFIDENTIAL** 

**BARRACUDA VR<sup>®</sup>** 

### **Plot Manager**

• The plot manager is a new item in the GUI tree, which provides a convenient interface for creating and managing 2D plots.

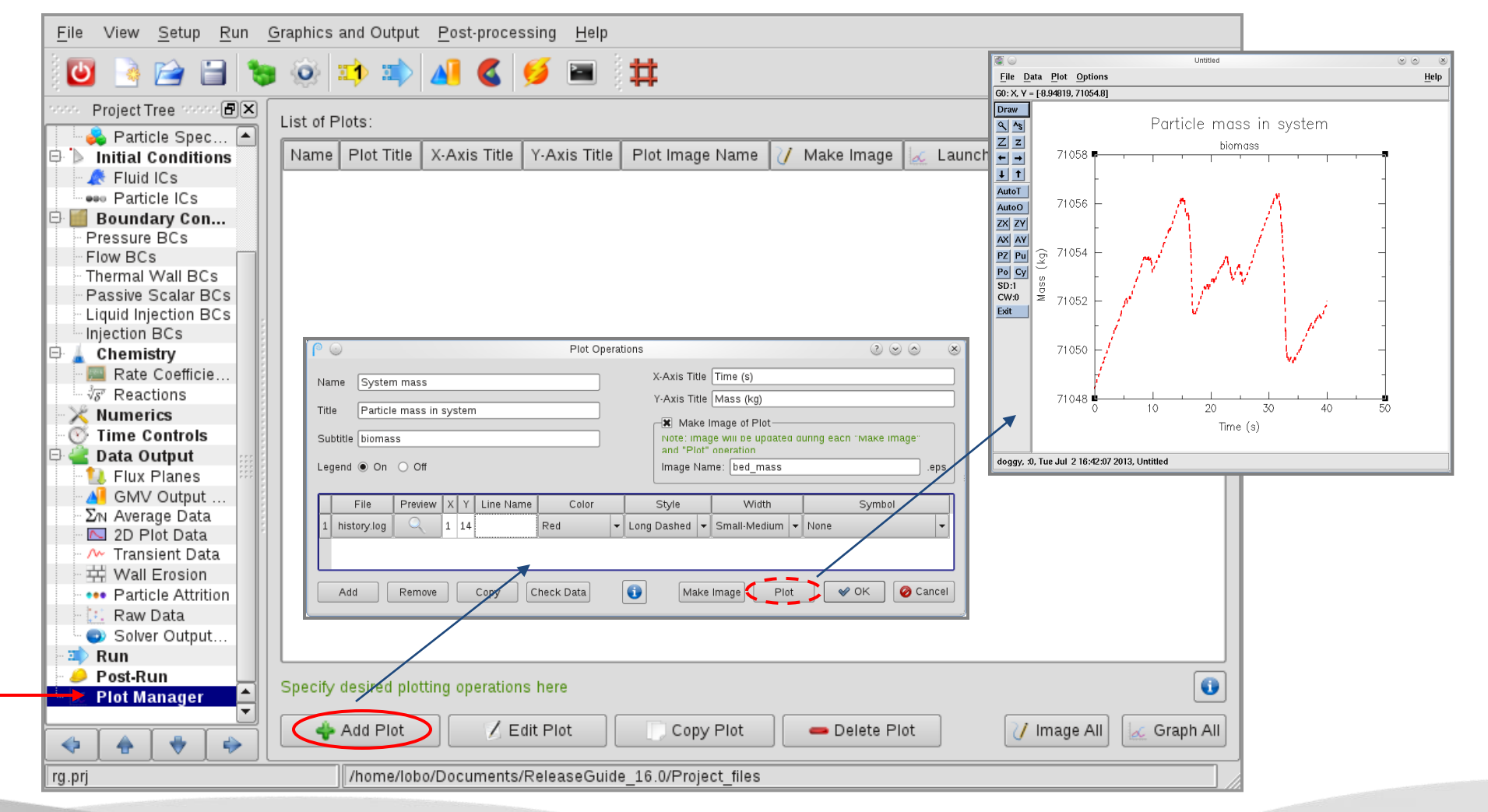

**BARRACUDA VR**<sup>®</sup>

#### **Plot Manager**

| 0 9                                 |                                                             |                       | Plot Op                   | erations |                                                                       |                                                                                             |                                                   | $\odot \odot \odot$                            | $\otimes$                 |
|-------------------------------------|-------------------------------------------------------------|-----------------------|---------------------------|----------|-----------------------------------------------------------------------|---------------------------------------------------------------------------------------------|---------------------------------------------------|------------------------------------------------|---------------------------|
| Name<br>Title<br>Subtitle<br>Legend | System mass<br>Particle mass in system<br>biomass<br>On Off | 1                     |                           |          | X-Axis Title<br>Y-Axis Title<br>Note: Imag<br>and "Plot"<br>Imaga Nar | Time (s)<br>Mass (kg)<br>Image of Plot<br>ge will be updated d<br>operation<br>me: bed_mass | uring eacn "M                                     | iake image"                                    | .eps                      |
| 1 hist                              | File Preview X Y<br>tory.log 1 14<br>d Remove               | Line Name             | Color<br>Red<br>heck Data | Long     | Style<br>Dashed -<br>Make                                             | Width<br>Small-Medium 🗸<br>Image Plot                                                       | None                                              | ymbol                                          | <b>↓</b><br>ancel         |
| A sing<br>multip<br>given<br>colum  | le plot can ha<br>le sources of<br>by the file nai<br>ns    | ave<br>data<br>me and |                           |          |                                                                       | <b>M</b><br>au<br>pl                                                                        | <b>ake im</b><br>utomation<br>ot to the<br>an .ep | <b>age</b> wi<br>cally sa<br>e name<br>os file | ill<br>ave the<br>e given |

**CPFD CONFIDENTIAL** 

C for to some the solution of the solution of

34

# **Setup Grid Keyboard Shortcuts**

- In Barracuda VR 16.0, quickly switch between gridding tasks using keyboard shortcuts:
  - Modify X = "x"
  - Modify Y = "y"
  - Modify Z = "z"
  - Delete = "d"
  - Move = "m"
  - Use "Escape" to deselect the current mode

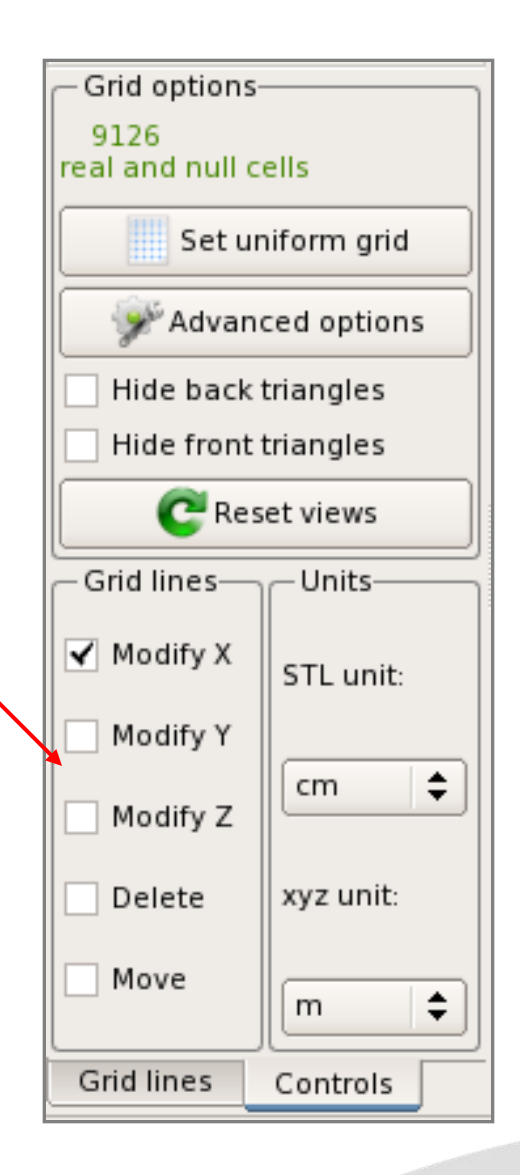

BARRACUDA VR<sup>®</sup>

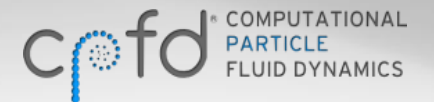

#### CPFD CONFIDENTIAL

# **New GMV Output Data**

Lagrangian variables for Unique particle ID and Drag have been added

| General Mesh View Data Output Options                                                                                                    | ;                                              |                                                   |
|----------------------------------------------------------------------------------------------------|------------------------------------------------|---------------------------------------------------|
| Please select Eulerian and Lagrangian data for export to the General Mesh Viewer (GMV).<br>Only data selected here can be viewed during post-processing.<br>Values inside parenthesis are the <b>field names</b> of the variables within GMV. |                                                |                                                   |
| Output file interval<br>Plot interval: 0.1 s                                                                                                    | Number of files produced using cur             | rent end time of <b>0s</b> : 1                    |
| – Eulerian Output Data                                                                                                    |                                                |                                                   |
| 🕱 Particle volume fraction (p-volFra)                                                                                                    | Particle bulk density (p-dens)                 | dp/dx (dp/dx)                                     |
| 🕱 Fluid velocity (U, V, W)                                                                                                    | Turbulent viscosity (ViscTurb)                 | dp/dy (dp/dy)                                     |
| Particle velocity (P_[xyz]Vel)                                                                                                    | CFL (CFL)                                      | dp/dz (dp/dz)                                     |
| 🕱 Pressure (Pressure)                                                                                                    | Particle species (Species)                     | Solid mass flux (P_[xyz]Mass)                     |
| Dynamic pressure (DynPres)                                                                                                    | Fluid temperature (f-Temp)                     | Fluid mass flux (F_[xyz]Mass)                     |
| Fluid density (f-dens)                                                                                                    | Particle temperature (p-Temp)                  | <ul> <li>Wall heat transfer (wallHeat)</li> </ul> |
| Cell indices (i, j, k)                                                                                                    | Cell volume (cellVol)                          |                                                   |
| -Lagrangian Output Data                                                                                                    |                                                |                                                   |
| 🕱 Particle volume fraction (VolFrac)                                                                                                    | Particle material (Material)                   | Velocity (vel[xyz])                               |
| 🗙 Particle speed (Speed)                                                                                                    | Particle density (Density)                     | Residence time (ResTime)                          |
| Particle radius in microns (rad)                                                                                                    | Particle species (Species)                     | Residence time by species (ResTime##)             |
| 🗌 Constant color (Particle)                                                                                                    | 🗌 Visual (Visual)                              | Temperature (Temperat)                            |
| Drag ) (                                                                                                    | Unique particle ID                             |                                                   |
| -Gas Species                                                                                                    |                                                | Options                                           |
| <ul> <li>Mass fraction (<species>.mf)</species></li> </ul>                                                                                                    | ○ Mole fraction ( <species>.nf)</species>      | Compress graphics output (not common)             |
| O Mass concentration ( <species>.mc)</species>                                                                                                    | O Mole concentration ( <species>.nc)</species> | Generate predefined GMV attribute files           |

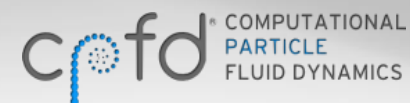

**CPFD CONFIDENTIAL** 

# Installation and Support

Please do not hesitate to email or call with installation and support issues

Email: <a href="mailto:support@cpfd-software.com">support@cpfd-software.com</a> Phone: +1-505-275-3849

**Hone.** 1 303 273 3043

**Coming soon!** All new customer support site at <u>www.cpfd-software.com</u> including:

- Knowledge base articles
- Barracuda VR Users Manual
- Downloads